# WAAS — 串行内联集群故障排除

## 章节:串行内联集群故障排除

本文介绍如何排除串行内联集群故障。

目录

- <u>1 检查串行对等体之间的连接</u>
- <u>2 验证串行对等体配置正确</u>
- 3 验证串行内联集群是否运行正常
- 4 检测串行对等配置不匹配
- <u>5 排除MAPI加速故障</u>
  - <u>5.1 检查EPM和MAPI动态策略</u>
  - 。<u>5.2 检查过滤和自动发现统计信息</u>
  - <u>5.3 启用调试日志记录</u>
- 6 拦截访问列表故障排除
  - ◎ <u>6.1 连接未优化</u>
  - 。6.2 连接未按照预期绕过
  - 6.3 启用调试日志记录

NOTE:WAAS版本4.2.1中引入了非优化对等体和侦听ACL之间的串行内联集群。本节不适用于早期的WAAS版本。

## 检查串行对等体之间的连接

主了初故应排排排排排了一些排排排合排串、

排

指词

| WAE#show cdp neighbors                                                  |                 |             |               |           |              |  |  |
|-------------------------------------------------------------------------|-----------------|-------------|---------------|-----------|--------------|--|--|
| Capability Codes: R - Router, T - Trans Bridge, B - Source Route Bridge |                 |             |               |           |              |  |  |
|                                                                         | S - Switch, H - | Host, I - 1 | IGMP, r - Rep | eater     |              |  |  |
| Device ID                                                               | Local Intrfce   | Holdtme     | Capability    | Platform  | Port ID      |  |  |
| BBSw-R32-R62                                                            | Inline 1/1/lan  | 154         | SI            | WS-C3750G | -Gig 3/0/17  |  |  |
| BBSw-R32-R62                                                            | Inline 1/0/lan  | 154         | SI            | WS-C3750G | -Gig 2/0/18  |  |  |
| BBSw-R32-R62                                                            | Gig 1/0         | 126         | SI            | WS-C3750G | -Gig 2/0/22  |  |  |
| PLT-32-08-7301                                                          | Inline 1/1/wan  | 148         | R             | 7301      | Gig 0/2      |  |  |
| PLT-32-08-7301                                                          | Inline 1/0/wan  | 147         | R             | 7301      | Gig 0/1      |  |  |
| WAE-32-08-7341                                                          | Inline 1/1/wan  | 145         | ТН            | OE7341    | Inline 1/1/w |  |  |
| WAE-32-08-7341                                                          | Inline 1/0/wan  | 145         | ТН            | OE7341    | Inline 1/0/w |  |  |
|                                                                         |                 |             |               |           |              |  |  |

如果串行对等体由一台或多台交换机分隔,则上述输出中不会显示对等体。

## 验证串行对等体配置正确

要验证串行对等体是否配置正确,请使用show peer optimization命令,如下所示:

```
WAE#show peer optimization
Configured Non-optimizing Peers:
Peer Device Id: 00:1a:64:c2:40:8c
```

在两个对等体上运行此命令,并确保每台设备在另一台上正确显示。

使用show device-id命令检查设备ID,如下所示:

WAE#**show device-id** System Device ID is: 00:21:5e:57:e9:d4

## 验证串行内联集群是否运行正常

给定以下拓扑示例:

BR-WAE — WAN — DC-WAE2 — DC-WAE1

或

BR-WAE1 - BR-WAE2 - WAN- DC-WAE2 - DC-WAE1

通常,应在最外层的WAE(即BR-WAE和DC-WAE1)或BR-WAE1和DC-WAE1之间进行优化。要确保这一点,请使用**show statistics connection**命令验证连接上的设备ID。BR-WAE上的PeerID应表示它正在使用DC-WAE1进行优化,而DC-WAE1上的PeerID应表示它正在使用BR-WAE进行优化。

#### BR-WAE#show statistics connection

```
Current Active Optimized Flows:7552Current Active Optimized TCP Plus Flows:7563Current Active Optimized TCP Only Flows:0Current Active Optimized TCP Preposition Flows:0
```

| Current Active Auto-Discovery Flows: | 12891 |
|--------------------------------------|-------|
| Current Reserved Flows:              | 100   |
| Current Active Pass-Through Flows:   | 3053  |
| Historical Flows:                    | 429   |

D:DRE,L:LZ,T:TCP Optimization RR:Total Reduction Ratio A:AOIM,C:CIFS,E:EPM,G:GENERIC,H:HTTP,M:MAPI,N:NFS,S:SSL,V:VIDEO

| ConnID | Source IP:Port      | Dest IP:Port     | PeerID            | Accel | RR    |
|--------|---------------------|------------------|-------------------|-------|-------|
| 786432 | 190.190.3.175:19268 | 155.155.7.208:80 | 00:21:5e:52:25:5c | THDL  | 00.0% |
| 786435 | 190.190.5.115:19283 | 155.155.0.144:80 | 00:21:5e:52:25:5c | THDL  | 86.0% |
| 786438 | 199.199.3.0:58436   | 155.155.9.15:443 | 00:21:5e:52:25:5c | TSDL  | 00.0% |
| 786440 | 190.190.2.231:19312 | 155.155.0.112:80 | 00:21:5e:52:25:5c | THDL  | 86.0% |

上述输出中的PeerID应与DC-WAE1的PeerID匹配。

DC-WAE2上的所有连接都应处于"PT Intermediate"状态。

如果DC-WAE1发生故障或过载,应在BR-WAE1和DC-WAE2之间优化新连接。您可以在DC-WAE2上使用**show statistics connection optimized** 命令来验证这一点。在DC-WAE2上,应使用BR的对等ID查看优化连接——WAE1作为对等设备。

如果BR-WAE1发生故障或过载,则DC-WAE2和DC-WAE1之间不应存在*优化*。所有连接在DC-WAE1上应处于"PT非优化对等体"状态,在DC-WAE2上应处于"PT无对等体"状态。以下是预期的 show statistics connection命令输出示例:

#### DC-WAE1# sh stat conn

| Current Active Optimized Flows:                 | 0   |
|-------------------------------------------------|-----|
| Current Active Optimized TCP Plus Flows:        | 0   |
| Current Active Optimized TCP Only Flows:        | 0   |
| Current Active Optimized TCP Preposition Flows: | 0   |
| Current Active Auto-Discovery Flows:            | 0   |
| Current Reserved Flows:                         | 100 |
| Current Active Pass-Through Flows:              | 1   |
| Historical Flows:                               | 1   |
|                                                 |     |

| Local IP:Port    | Remote IP:Port   | Peer ID           | ConnType               |
|------------------|------------------|-------------------|------------------------|
| 2.74.2.162:37116 | 2.74.2.18:80     | 00:21:5e:27:ae:14 | PT Non-optimizing Peer |
| 2.74.2.18:80     | 2.74.2.162:37116 | 00:21:5e:27:ae:14 | PT Non-optimizing Peer |

#### DC-WAE2# **sh stat conn**

| Current Active Optimized Flows:                 | 0 |  |  |
|-------------------------------------------------|---|--|--|
| Current Active Optimized TCP Plus Flows:        | 0 |  |  |
| Current Active Optimized TCP Only Flows:        | 0 |  |  |
| Current Active Optimized TCP Preposition Flows: | 0 |  |  |
| Current Active Auto-Discovery Flows:            |   |  |  |
| Current Reserved Flows:                         |   |  |  |
| Current Active Pass-Through Flows:              | 1 |  |  |
| Historical Flows:                               | 1 |  |  |

| Local | IP:Port | Remote IP:Port | Peer ID | ConnType |
|-------|---------|----------------|---------|----------|
|-------|---------|----------------|---------|----------|

| 2.74.2.162:37116 | 2.74.2.18:80     | N/A | $\mathbf{PT}$ | No | Peer |
|------------------|------------------|-----|---------------|----|------|
| 2.74.2.18:80     | 2.74.2.162:37116 | N/A | ΡT            | No | Peer |

您还可以使用Central Manager Connection Statistics报告(*Device > Monitor > Optimization > Connections Statistics*)在表中显示设备连接统计信息,如图1所示。对等体ID由设备名称指示。

图1.中央管理器设备连接统计报告

## 检测串行对等配置不匹配

必须配置串行对等体,以便将每个对等体指定为彼此的非优化对等体。如果设备A配置为B的对等体 ,但B未配置为A的对等体,则表示不匹配。要发现不匹配,可以使用Central Manager **My WAN > Configure > Peer Settings**页,该页报告所有串行对等体的状态,如图2所示。所有正确配置的串行 对等体在Mutual Pair列中都有绿色勾选号。没有绿色复选标记的任何设备都错误地配置了串行对等 体,而串行对等体没有将设备配置为其串行对等体。

#### 图2.中央管理器对等体设置

要检测串行对等体配置不匹配,您还可以查找系统日志消息,例如:

%WAAS-SYS-4-900000: AD: Serial Mode configuration mismatch with peer\_id=00:21:5e:27:a8:80

此错误表示两个对等设备上的串行对等配置不对称。

## 排除MAPI加速故障

一般MAPI AO故障排除在故障排除应用加速<u>文章的"MAPI加</u>速器"一节中介绍。

在串行内联群集上,MAPI加速可能会出现以下问题:

- Outlook与Exchange服务器的连接已断开并恢复
- Outlook与Exchange服务器的连接已断开,并保持连接
- Outlook在建立与Exchange服务器的连接时遇到问题
- •WAAS未优化与Exchange服务器的Outlook连接(它处于传递状态或未完成MAPI AO优化)
- 由于DC WAE中的EPM策略超时,MAPI转义连接

### 检查EPM和MAPI动态策略

使用show policy-engine application dynamic命令检查EPM和MAPI动态策略,如下所示:

| WAE34#show policy-engine application dynamic                                                                                                    |
|----------------------------------------------------------------------------------------------------|
| Allocated: 22760 In Mac: 2 May In Mac: 4 Allocations: 14                                                                                                    |
| Allocated, 52766 in Ose, 5 Max in Ose, 4 Allocations, 14                                                                                                    |
| Dynamic Match Type/Count Information:                                                                                                    |
| None 0                                                                                                    |
| Clean-Up 0                                                                                                    |
| Host->Host 0                                                                                                    |
| Host->Local 0                                                                                                    |
| Local->Host 0                                                                                                    |
| Local->Any 0                                                                                                    |
| Any->Host 3                                                                                                    |
| Any->Local 0                                                                                                    |
| Any->Any 0                                                                                                    |
|                                                                                                    |
| Individual Dynamic Match Information:                                                                                                    |
| Number: 1 Type: Any->Host (6) User Id: EPM (3) < EPM Policy                                                                                                    |
| Src: ANY:ANY Dst: 10.56.45.68:1067                                                                                                    |
| Map Name: uuid1544f5e0-613c-11d1-93df-00c04fd7bd09                                                                                                    |
| Flags: TIME_LMT REPLACE FLOW_CNT                                                                                                    |
| Seconds: 1200 Remaining: 8 DM Index: 32765                                                                                                    |
| Hits: 1 Flows: 0 Cookie: 0x0000000                                                                                                    |
| DM Ref Index: -None- DM Ref Cnt: 0                                                                                                    |
| <pre>Number: 2 Type: Any-&gt;Host (6) User Id: EPM (3) &lt; EPM Policy Src: ANY:ANY Dst: 10.56.45.68:1025 Map Name: uuidf5cc5a18-4264-101a-8c59-08002b2f8426 Flags: TIME_LMT REPLACE FLOW_CNT Seconds: 1200 Remaining: 10 DM Index: 32766 Hits: 1 Flows: 0 Cookie: 0x00000000 DM Ref Index: -None- DM Ref Cnt: 0</pre> |
| Number: 3 Type: Any->Host (6) User Id: FDM (3)                                                                                                    |
| Src: ANY: ANY Dst: $10.56.45.68:1163$                                                                                                    |
| Map Name: uuida4f1db00-ca47-1067-b31f-00dd010662da                                                                                                    |
| Flags: TIME LMT REPLACE FLOW CNT                                                                                                    |
| Seconds: 1200 Remaining: 509 DM Index: 32767                                                                                                    |
| Hits: 5 Flows: 0 Cookie: 0x0000000                                                                                                    |
| DM Ref Index: -None- DM Ref Cnt: 0                                                                                                    |
|                                                                                                    |
| WAE33# <b>show policy-engine application dynamic</b><br>Dynamic Match Freelist Information:<br>Allocated: 32768 In Use: 2 Max In Use: 5 Allocations: 12                                                                                                    |
| Dynamic Match Type/Count Information:                                                                                                    |
| None 0                                                                                                    |
| Clean-Up 0                                                                                                    |
| Host->Host 1                                                                                                    |

| Host->Local | 0 |
|-------------|---|
| Local->Host | 0 |
| Local->Any  | 0 |
| Any->Host   | 1 |
| Any->Local  | 0 |
| Any->Any    | 0 |

- Individual Dynamic Match Information: Number: 1 Type: Host->Host (2) User Id: MAPI (5) 
  API Policy
  Src: 10.56.45.246:ANY Dst: 10.56.45.68:1163
  Map Name: uuida4f1db00-ca47-1067-b31f-00dd010662da
  Flags: REPLACE FLOW\_CNT RSRVD\_POOL REF\_SRC\_ANY\_DM
  Seconds: 0 Remaining: - NA - DM Index: 32764
  Hits: 12 Flows: 5 Cookie: 0x0000000
  DM Ref Index: 32767 DM Ref Cnt: 0
- Number: 2 Type: Any->Host (6) User Id: EPM (3)
  Src: ANY:ANY Dst: 10.56.45.68:1163
  Map Name: uuida4f1db00-ca47-1067-b31f-00dd010662da
  Flags: TIME\_LMT REPLACE FLOW\_CNT
  Seconds: 1200 Remaining: NA DM Index: 32767
  Hits: 2 Flows: 0 Cookie: 0x0000000
  DM Ref Index: -None- DM Ref Cnt: 1

### 检查过滤和自动发现统计信息

检查以下命令的输出,查看相关MAPI计数器是否递增。

#### WAE#**show stat auto-discovery**

| Auto | discovery structure: |          |
|------|----------------------|----------|
|      | Allocation Failure:  | 0        |
|      | Allocation Success:  | 12886550 |
|      | Deallocations:       | 12872245 |
|      | Timed Out:           | 1065677  |
|      |                      |          |

| •    |                                               |       |   |      |          |        |         |
|------|-----------------------------------------------|-------|---|------|----------|--------|---------|
| Auto | discovery Miscellaneous:                      |       |   |      |          |        |         |
|      | RST received:                                 | 87134 |   |      |          |        |         |
|      | SYNs found with our device id:                | 0     |   |      |          |        |         |
|      | SYN retransmit count resets:                  | 0     |   |      |          |        |         |
|      | SYN-ACK sequence number resets (syncookies):  | 0     |   |      |          |        |         |
|      | SYN-ACKs found with our device id:            | 0     |   |      |          |        |         |
|      | SYN-ACKs found with mirrored options:         | 0     |   |      |          |        |         |
|      | Connections taken over for MAPI optimization: | 0     | < | MAPI | & Serial | Inline | cluster |
|      |                                               |       |   |      |          |        |         |

#### statistic

.

#### WAE#**show stat filtering**

| -                                                    |           |
|------------------------------------------------------|-----------|
| Number of filtering tuples:                          | 44892     |
| Number of filtering tuple collisions:                | 402       |
| Packets dropped due to filtering tuple collisions:   | 3         |
| Number of transparent packets locally delivered:     | 287133100 |
| Number of transparent packets dropped:               | 0         |
| Packets dropped due to ttl expiry:                   | 0         |
| Packets dropped due to bad route:                    | 589       |
| Syn packets dropped with our own id in the options:  | 0         |
| In ternal client syn packets dropped:                | 0         |
| Syn packets received and dropped on estab. conn:     | 1         |
| Syn-Ack packets received and dropped on estab. conn: | 22016     |
| Syn packets dropped due to peer connection alive:    | 0         |

| Syn-Ack packets dropped due to peer connection alive:   | 4                                |
|---------------------------------------------------------|----------------------------------|
| Packets recvd on in progress conn. and not handled:     | 0                                |
| Packets dropped due to peer connection alive:           | 1806742                          |
| Packets dropped due to invalid TCP flags:               | 0                                |
| Packets dropped by FB packet input notifier:            | 0                                |
| Packets dropped by FB packet output notifier:           | 0                                |
| Number of errors by FB tuple create notifier:           | 0                                |
| Number of errors by FB tuple delete notifier:           | 0                                |
| Dropped WCCP GRE packets due to invalid WCCP service:   | 0                                |
| Dropped WCCP L2 packets due to invalid WCCP service:    | 0                                |
| Number of deleted tuple refresh events:                 | 0                                |
| Number of times valid tuples found on refresh list:     | 0                                |
| SYN packets sent with non-opt option due to MAPI:       | 0 < MAPI & Serial Inline Cluster |
| statistic                                               |                                  |
| Internal Server conn. not optimized due to Serial Peer: | 0                                |
| Duplicate packets to synq dropped:                      | 8                                |

### 启用调试日志记录

如果查看动态策略和过滤和自动发现统计信息无济于事,则启用调试日志记录,以便技术支持工程 师可以排除串行内联集群中MAPI加速连接发生的故障。

通过运行以下命令启用调试:

```
WAE#debug policy-engine connection
WAE#debug auto-discovery connection
WAE#debug filtering connection
WAE#debug connection acl
```

与以往一样,需要启用磁盘日志记录,并且必须将磁盘的日志记录级别设置为调试。

NOTE:调试日志记录占用大量CPU资源,并且可以生成大量输出。在生产环境中谨慎、谨慎地使用 它。

## 拦截访问列表故障排除

本节介绍如何排除与拦截ACL相关的以下问题:

- 连接未优化
- 连接未按预期绕过

### 连接未优化

如果连接未按预期优化,则可能是由于以下原因。

1.接口可能已关闭。如果它是内联接口,则所有流量都将在硬件中绕过。使用以下命令检查接口状态:

WAE#show interface inlinegroup 1/0 Interface is in intercept operating mode. <----- Interface must be in intercepting mode Standard NIC mode is off.

2.如果接口为up状态,请检查连接状态,如果连接处于直通状态,请使用以下命令检查原因:

| WAE#show stat connec | tion pass-through       |          |       |            |   |              |
|----------------------|-------------------------|----------|-------|------------|---|--------------|
| Current Active Optim | ized Flows:             |          | 9004  |            |   |              |
| Current Active Op    | timized TCP Plus Flows: |          | 9008  |            |   |              |
| Current Active Op    | timized TCP Only Flows: |          | 0     |            |   |              |
| Current Active Op    | timized TCP Prepositior | I Flows: | 0     |            |   |              |
| Current Active Auto- | Discovery Flows:        |          | 10294 |            |   |              |
| Current Reserved Flo | ws:                     |          | 100   |            |   |              |
| Current Active Pass- | Through Flows:          |          | 2994  |            |   |              |
| Historical Flows:    |                         |          | 443   |            |   |              |
| Local IP:Port        | Remote IP:Port          | Peer ID  |       | ConnType   |   |              |
| 155.155.14.9:21      | 199.199.1.200:28624     | N/A      |       | PT App Cfg |   |              |
| 155.155.13.92:21     | 199.199.1.147:26564     | N/A      |       | PT App Cfg | < | Pass-through |
| reason               |                         |          |       |            |   |              |

3.如果原因显示为"PT拦截ACL",则原因是拦截ACL拒绝SYN数据包。

您可以查看以下输出,深入查看ACL,查看匹配的条件:

WAE#show ip access-list
Space available:
 49 access lists
 499 access list conditions
Standard IP access list test
 1 permit any (1296 matches)
 (implicit deny any: 0 matches)
 total invocations: 1296
Interface access list references:
 None Configured
Application access list references:
 INTERCEPTION Standard test
 Any IP Protocol

### 连接未按照预期绕过

如果连接未按预期绕过,请确保侦听ACL配置使用以下命令生效:

```
WAE#show ip access-list
Space available:
    49 access lists
    499 access list conditions
Standard IP access list test
    1 permit any (1296 matches)
    (implicit deny any: 0 matches)
    total invocations: 1296
Interface access list references:
    None Configured
    Application access list references:
    INTERCEPTION Standard test
    Any IP Protocol
```

检查上述输出的命中计数,查看其是否按预期递增。

### 启用调试日志记录

如果使用上述命令显示一切正确,但仍然存在问题,请启用以下调试日志记录并查找有关SYN数据 包的策略引擎决策。 与以往一样,需要启用磁盘日志记录,并且必须将磁盘的日志记录级别设置为调试。

NOTE:调试日志记录占用大量CPU资源,并且可以生成大量输出。在生产环境中谨慎、谨慎地使用 它。